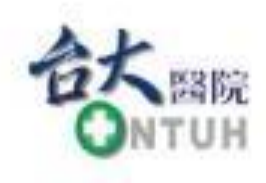

## 臺大醫院

# 老人健檢網路登記系統 操作說明

## 一、登記健檢

National Taiwan University Hospital 包括守住 带系典范

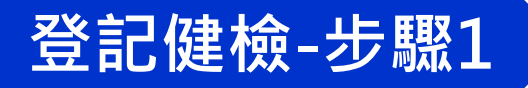

## 在老人健檢網路取號系統頁面,點選登記方式第2點...請連結「<u>網路</u> 登記系統」處進入。(網址:<u>https://reg.ntuh.gov.tw/WebAdministration/ElderQueueSysT0.aspx</u>)

| - 37     | 證字號:                                          |                                                    |                                                              |                             |
|----------|-----------------------------------------------|----------------------------------------------------|--------------------------------------------------------------|-----------------------------|
| 立 身分     | 證字號:                                          |                                                    |                                                              |                             |
|          |                                               | 確認取號                                               |                                                              |                             |
| _        |                                               |                                                    |                                                              |                             |
| (範例      | <ol> <li>) 臺大醫門</li> </ol>                    | 完總院老人                                              | 健檢 網路                                                        | 取號系統                        |
|          | <b>T</b>                                      |                                                    |                                                              | 1 100 111 100               |
| -        | 提醒您,有2位需                                      | 要健檢的人,才                                            | 需要輸入第2位受                                                     | 檢者的資料,                      |
| 否        | 提醒您,有2位需<br>則第2位請空白,<br>*** 該號。               | 要健檢的人,才<br>最後都必須按下<br>碼只能給本人使用                     | 需要輸入第2位受<br>「確認取號」按釦<br>引,不能轉讓其他                             | 檢者的資料,<br>E才算取號成功。<br>人 *** |
| 香        | 提醒您,有2位需<br>则第2位請空白,<br>*** 該號。<br>第1位        | :要健檢的人,才<br>最後都必須按下<br>碼只能給本人使用<br>身分證字號:          | 需要輸入第2位受<br>「確認取號」按到<br>」,不能轉讓其他<br>J10XXXX251               | 檢者的資料,<br>E才算取號成功。<br>人 *** |
| <b>*</b> | 提醒您,有2位需<br>則第2位請空白,<br>*** 該號。<br>第1位<br>第2位 | 要健檢的人,才<br>最後都必須按下<br>馬只能給本人使用<br>身分證字號:<br>身分證字號; | 需要输入第2位受<br>「確認取號」按鈕<br>」,不能轉讓其他<br>J10XXXX251<br>A20XXXX903 | 檢者的資料,<br>E才算取號成功。<br>人 *** |

台大醫院總院老人健檢 網路取號系統

※登記資格:

具中華民國身分證且設籍臺北市

1. 年滿65歲(民國XX年12月31日前出生)以上長者

2. 年满55歲(民國XX年12月31日前出生)以上原住民

#### ※登記方式:

 1.登記3步驟:(1)網路取號→(2)網路登記→(3)現場領袋,請先網路取號成功後,到網路登記系統完成選取 檢查套餐及健檢日期,網路登記成功後並到本院領取到健檢資料袋後,才算完成登記。

2. 本院今年採網路登記方式,請連結網路登記系統

請見本院<u>官網</u>最新消息。

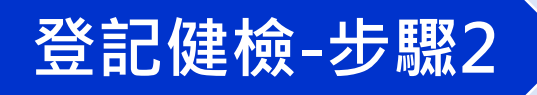

### 請確認:(1)符合受檢資格(2)已成功取得台大醫院老人健檢號碼 (3)為該號碼開放登記時段,再點選「進入登記系統」開始。

#### 台大醫院總院老人健檢 網路登記系統

具中華民國身分證且設籍臺北市

1. 年滿65歲(民國XX年12月31日前出生)以上長者

2. 年滿55歲(民國XX年12月31日前出生)以上原住民

依臺北市政府衛生局及臺大醫院之規定登記辦理,不符合受檢資格者, 醫院將取消已登記資格。

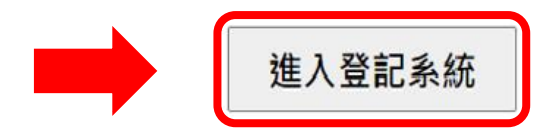

年度檢查日期

操作步驟說明

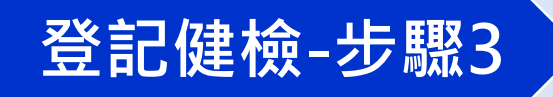

## 輸入受檢者身分證字號後,點選「開始登記」。

#### 台大醫院總院老人健檢 網路登記系統

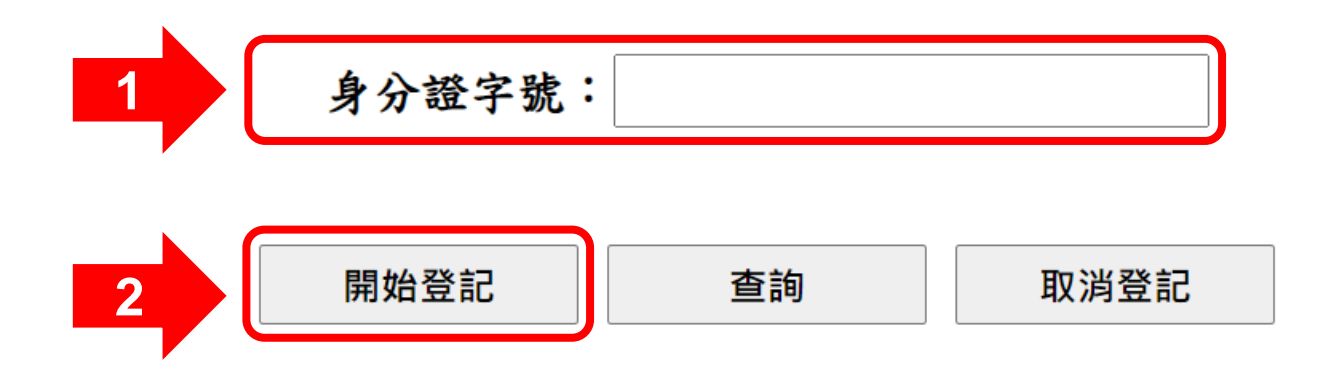

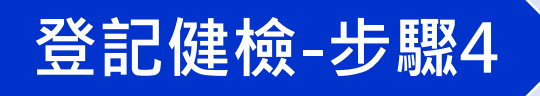

1

# 初次至本院接受老人健檢者,需填寫受檢者基本資料,完成後請點選「儲存基本資料」。(曾至本院接受老人健檢者免填,系統將自動跳至下一步驟)

| 姓名:    |                                                                        |                         |                  |
|--------|------------------------------------------------------------------------|-------------------------|------------------|
| 生日:」   | <b>民國</b> 61 ~年請獎 月 ~ 日                                                | ※注意:<br>1.每個欄位皆需確       | ĩ實填寫 · 否則        |
| 婚姻狀態:  | 請選擇▼                                                                   | 無法儲存(聯約<br>話請至少擇一塡      | 各電話及行動電<br>真寫) 。 |
| 教育程度:  | 請選擇                                                                    | 2.地址包含「區」               | 及「里」別資料,         |
| 聯絡電話:( |                                                                        | 3.請正確填寫每個               | 欄位資料・儲           |
| 行動電話:  |                                                                        | 子该黑还修以。                 |                  |
| 戶籍地址:  | <b>臺北市</b> 請選擇• • 里                                                    |                         |                  |
| 通訊地址:  | □同戶籍地                                                                  |                         |                  |
| 2      | 儲存基本資料  回登記首                                                           | <b>〕</b>                |                  |
| 若致電    | F有疑問,請於週一至週五上午8:30~11:30及 <sup>-</sup><br>臺大醫院老人健檢專線 :(02) 2356-2681,由 | F午1:30~4:30<br>]專人為您解說。 |                  |

台大醫院總院老人健檢 網路取號系統

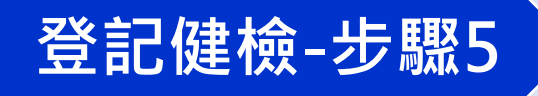

## 點選受檢者所需檢查套餐、月份及日期後,點選「確定登記」。

|   | 台大醫院總院老人健檢 網路取號系統                                                                                                    |
|---|----------------------------------------------------------------------------------------------------|
|   | 步驟一 選擇套餐:(您去年未檢查,今年可選擇A或B套。)<br>@A套檢查(胸部X光、心電圖)⊙B套檢查(腹部超音波)                                                                                                    |
| 2 | <ul> <li>※注意:B套需相隔一年才可再選擇,<br/>若去年檢查為B套,今年只能選擇A 套。</li> <li>○一月○二月○三月○四月●五月○六月○七月○八月○九月○十月○十一月○十二月</li> </ul>                                                          |
| 3 | <ul> <li>XXX年5月XX日(星期一)上午</li> <li>XXX年5月XX日(星期三)上午</li> <li>XXX年5月XX日(星期五)上午</li> <li>XXX年5月XX日(星期一)上午</li> <li>XXX年5月XX日(星期三)上午</li> <li>XXX年5月XX日(星期三)上午</li> </ul> |
|   | 4 確定登記 回登記首頁                                                                                                    |

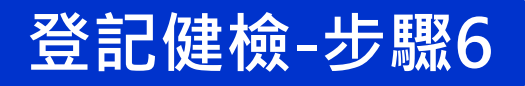

### 完成登記!請確認登記成功資料,並依指定時間及地點到院領取 老人健檢資料袋。(可點選「列印此頁」印出紙本或畫面截圖留存)

#### 台大醫院總院老人健檢 網路登記系統

範例

許00 女士/先生 已成功登記台大醫院總院老人健康檢查檢查日期:XXX年5月XX日(星期0)上午

檢查套餐:A 套

#### 領取老人健檢資料袋

請於XXX年3月XX日(星期0)上午8:30~09:00,攜帶受檢者身份證及健保卡至台大 醫院00000000領取。

注意:逾期未領者,視同放棄本院老人健檢名額,若有問題請提前來電告知。

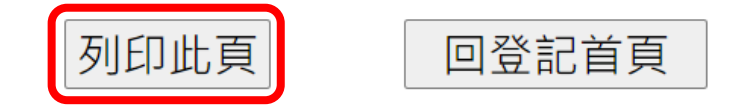

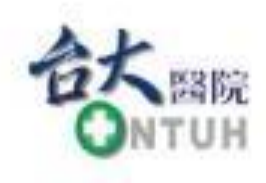

## 臺大醫院

# 老人健檢網路登記系統 操作說明

## 1、查詢已登記資料

National Taiwan University Hospital 包括守住 带系只能

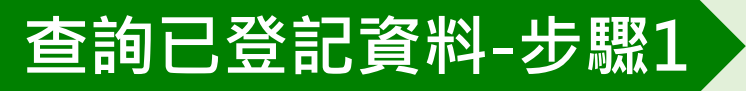

## 在系統開放時段內進入登記系統,輸入受檢者身分證字號後, 點選「查詢」。

#### 台大醫院總院老人健檢 網路登記系統

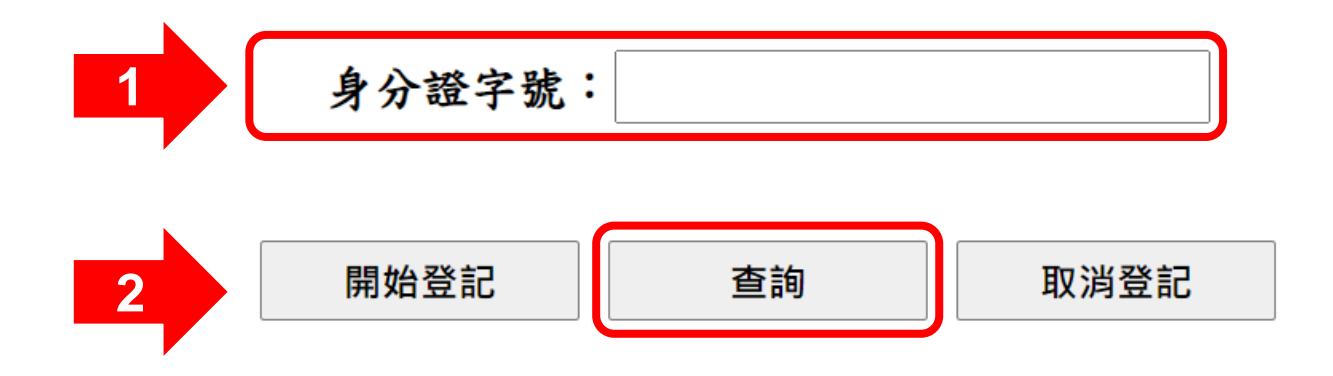

## 查詢已登記資料-步驟2

### 請確認登記資料,並依指定時間及地點到院領取老人健檢資料袋。 (可點選「列印此頁」印出紙本或畫面截圖留存)

範例

#### 台大醫院總院老人健檢 網路登記系統

許00 女士/先生 已成功登記台大醫院總院老人健康檢查檢查日期:XXX年5月XX日(星期0)上午

檢查套餐:A 套

#### 領取老人健檢資料袋

請於XXX年3月XX日(星期0)上午8:30~09:00,攜帶受檢者身份證及健保卡至台大 醫院00000000領取。

注意:逾期未領者,視同放棄本院老人健檢名額,若有問題請提前來電告知。

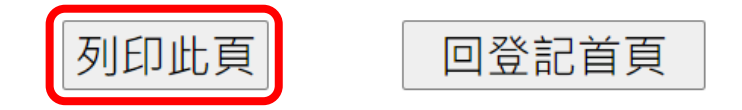

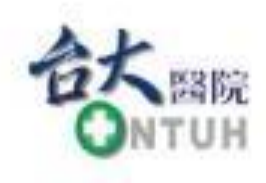

## 臺大醫院

# 老人健檢網路登記系統 操作說明

## 三、取消登記

National Taiwan University Hospital 包括守住 带系只能

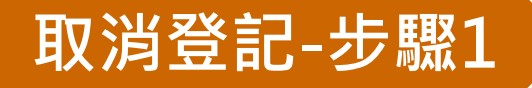

### 在**號碼開放登記時段內**進入登記系統,輸入受檢者身分證字號後, 點選「取消登記」。

台大醫院總院老人健檢 網路登記系統

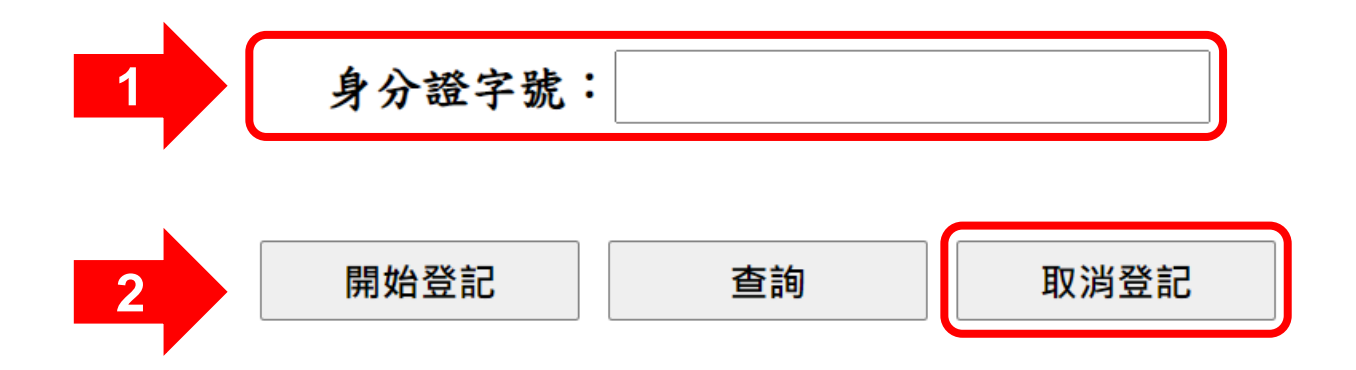

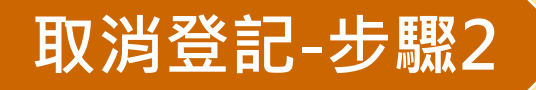

### 確認受檢者資料,若要取消請點選「確定取消」即完成。

#### 台大醫院總院老人健檢 網路登記系統

範例

許00 女士/先生 已成功登記台大醫院總院老人健康檢查 檢查日期:XXX年5月XX日(星期0)上午 檢查套餐:A 套

#### 領取老人健檢資料袋

請於XXX年3月XX日(星期0)上午8:30~09:00,攜帶受檢者身份證及健保卡至台大 醫院00000000領取。

注意:逾期未領者,視同放棄本院老人健檢名額,若有問題請提前來電告知。

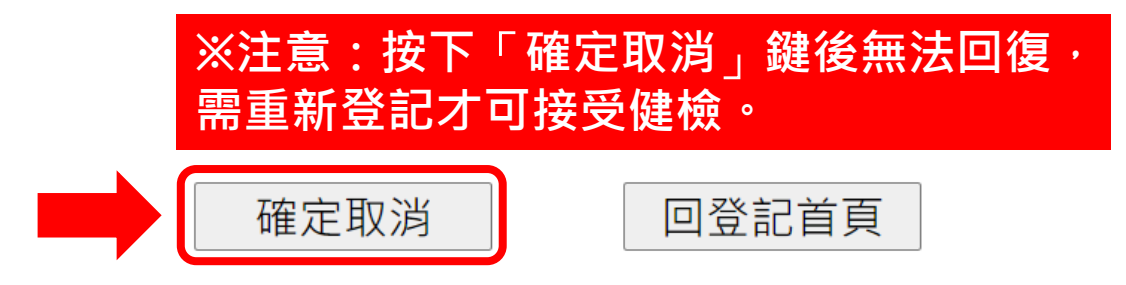

Q1、登記健檢日期時,一次可以登記幾位?

- A:跟看診掛號一樣,一次只能登記一位。因為登記時選擇的日期 及套餐可能不同,要填寫的個人基本資料也不同,所以需完成 一位的資料登記後才能再進行下一位,無法同時登記2位。
- Q2、已經登記健檢日期(或套餐)後,想更改怎麼辦?
- A:只要在號碼開放登記時段內,均可至系統做修改,請先依「取 消登記」步驟,取消原先登記的資料後,再重新完成登記健檢 步驟即可。
- Q3、可以選擇健檢當天的檢查序號嗎? A:自111年起採全網路登記,無法像以前人工作業方式選擇檢查序號,造成不便,敬請見諒。

Q4、老人健檢共分為A、B二套方案,為什麼我無法登記B套檢查? A:依台北市政府衛生局規定,B**套(腹部超音波)需相隔一年才** 可再選擇(A 套每年皆可選),若去年已做 B套者,今年只能 做A套。

Q5、為什麼無法登記上我想要的健檢日期?
 A:本院每日檢查人數有上限,若多人同時上網登記,系統將按先後順序受理,所以可能因為些微秒數差異而無法成功登記。建議登記前,先預備多個可排檢日期,若遇該日人數(或套餐)已額滿,改選其它檢查日期(或套餐)。